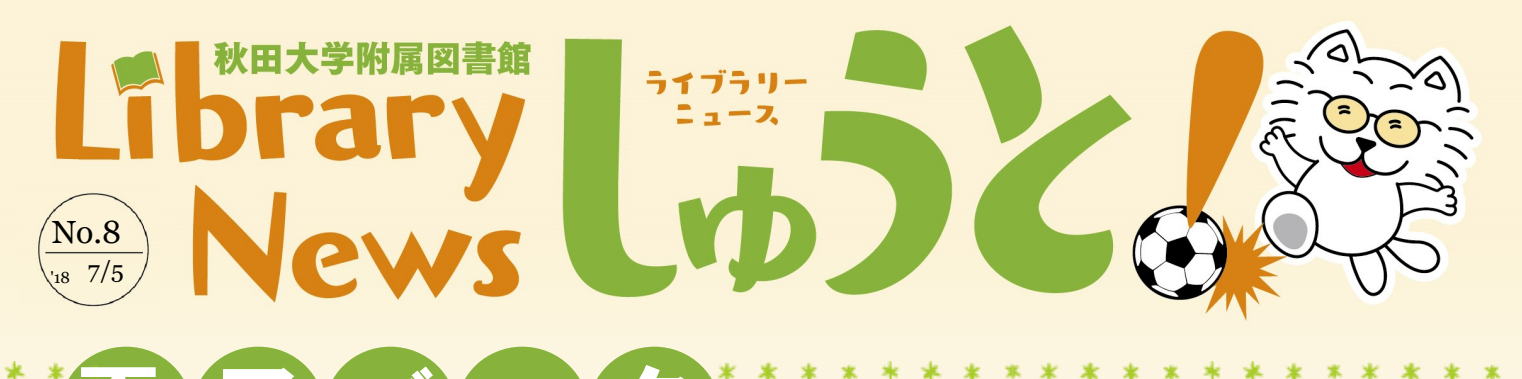

使ったことありますか?

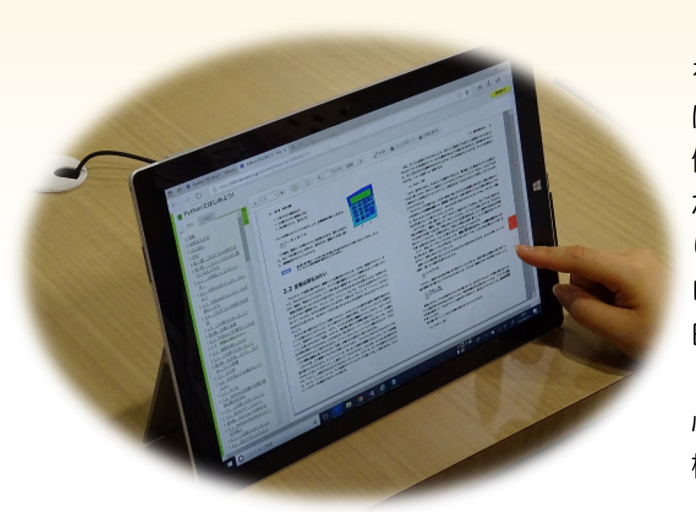

電子ブック(電子書籍という言葉が一般的かもしれません) をご覧になったことはありますか。電子ジャーナルはお使いと は思いますが、電子ブックは見たことはあっても日常的には 使っていないという方が多いのではないでしょうか。しかしな がら近年、急速に普及しつつあり漫画本では2017年に紙の売 り上げを上回りました。コンテンツ数が少ない、印刷・ダウン ロードができない、大学の外では読めないといった問題が、秋 田大学でも解消されつつあり、利用は増加しています。

秋田大学では参考図書、英語学習、就職活動関連のものを中 心に約900タイトルの電子ブックを購入し、無料のものも一部 検索できるようにしています。

## まずは、基本的な検索から閲覧までの流れを紹介します。

①秋田大学附属図書館HPの蔵書検索欄にキーワード を入力し、検索します。

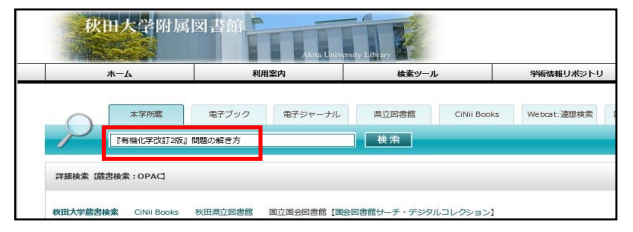

②検索結果が表示されます。電子ブック版、冊子体版 の両方を所蔵している場合は、2つとも表示されます。

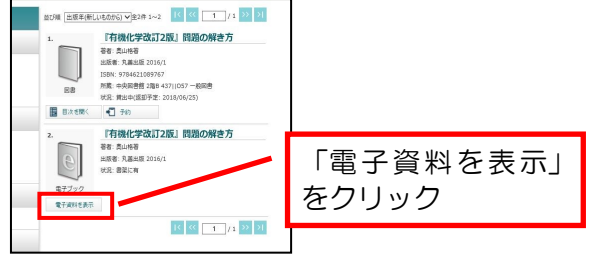

### **Contents** -

電子ブック使ったことありますか · · 1、2 中央図書館コモンズに椅子を追加しました • • • • 2 My Libraryから資料の購入リクエストができます/ Mendeley機関版が利用できるようになりました • • • 3

図書館からのお知らせ/編集後記

```
附属図書館ホームページ https://www.lib.akita-u.ac.jp/
```

③電子ブックの提供元のページに移動します。

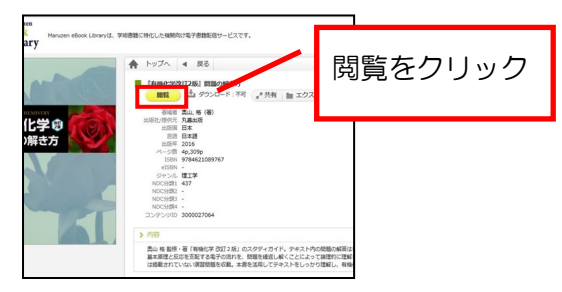

④本文が表示されます。

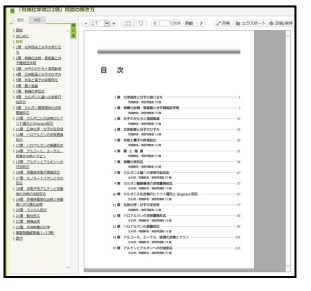

••••4

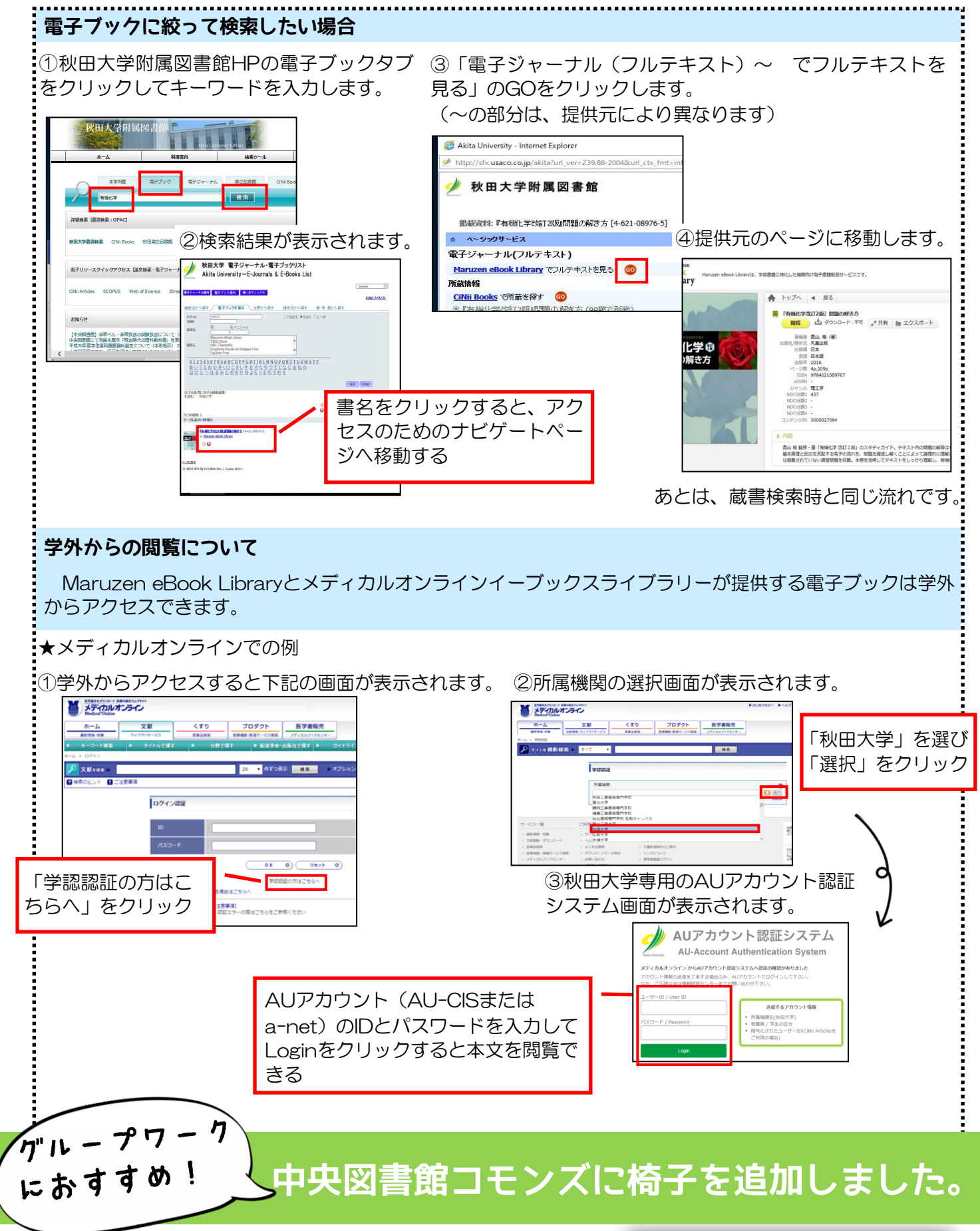

試験期のみならず通常期も時間帯によっては満席状態だった中 央図書館コモンズに8名分の椅子を追加しました。レイアウトフ リーです。人数に合わせて自由に動かしてグループでの討論や調 べものにご活用ください。

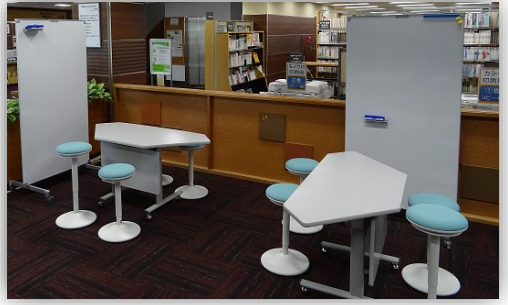

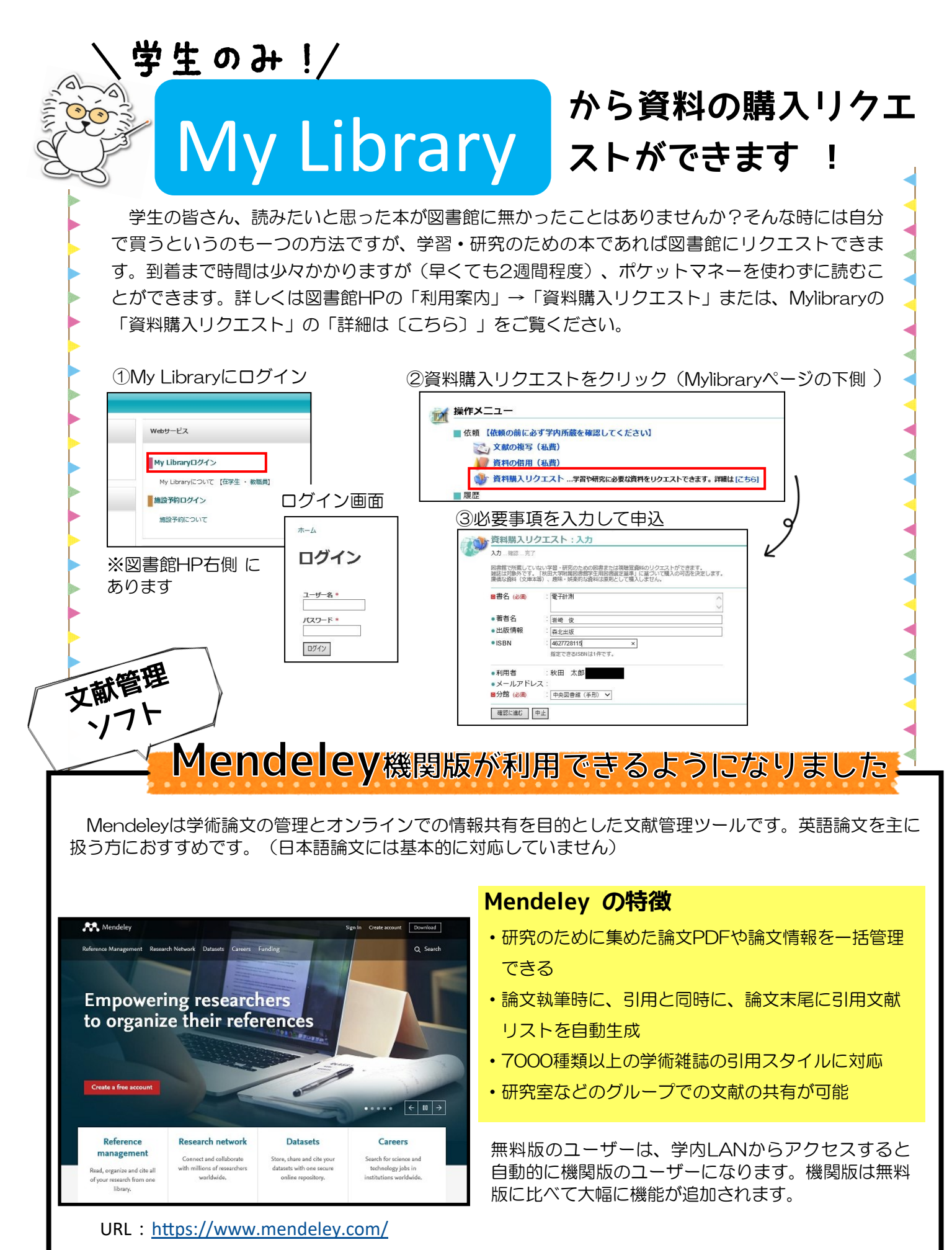

秋田大学の教職員・学生であれば誰でも利用可能です。

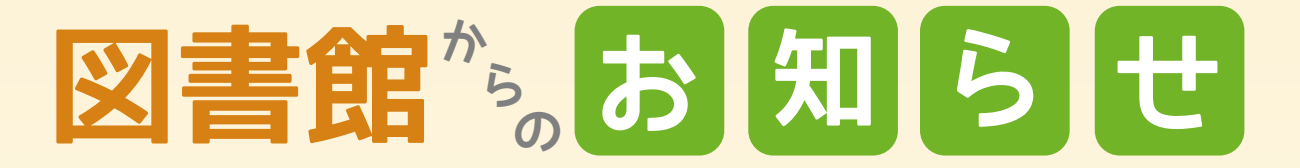

## 医中誌Webの同時アクセス数が4→8に増えました!

国内最大の医学系和文論文データベース「医中誌Web」の同時アクセス数を4から8へ追加しました。これまで接続できないことが多くご迷惑をおかけしておりましたが、これによりアクセスオーバーがかなり解消される見込みです。

| → 医 http://search.jamas<br>医学・生命科学   秋田大学附属                                                 | s.orjp/<br>図 医中誌Web                | → C 検索<br>× 【 【                                                   | ,2 + ★ ☆ 🙂       | -  | ご利用の後は【×終了】でログアウト                        |  |
|---------------------------------------------------------------------------------------------|------------------------------------|-------------------------------------------------------------------|------------------|----|------------------------------------------|--|
| (ルF) 編集(E) 表示(V) お気に入り(A) ツール(T) ヘルブ(H) 医中誌Web 各医中誌Web 各医中誌WebDDS @ HELP ▲My医中誌 ☎お問い合わ × 終了 |                                    |                                                                   |                  |    | してからブラウザを閉じてください。                        |  |
| Q 検索                                                                                        |                                    |                                                                   |                  | L  | ★スマホ対応インターフェースがリリー<br>スされ、さらに使いやすくなりました。 |  |
| ★ 絞り込み条件 ■                                                                                  | <u>すべての絞り込み条件を表示</u> □本文あり(無料)     | @HELP                                                             |                  | E. | キャンパス無線LANに接続してご利用く                      |  |
| <ul> <li>□ 抄録あり</li> <li>□ 原著論文</li> <li>□ 看護文献</li> </ul>                                  | 」 殿新の5年分に限定<br>- 解説・総説<br>治療に関する文献 | <ul> <li>□OLD医甲誌に限定</li> <li>□会議録除く</li> <li>□診断に関する文献</li> </ul> | □症例報告 □副作用に関する文献 |    | ださい。                                     |  |

# 「日経BP記事検索サービス」トライアル中 !(~8/1まで)

日経BP社の発行する雑誌(日経サイエンス・日経ビジネスなど)約50誌を収録した「日経BP記事検索サービス」をトライアル中です。学内のLANに繋がったPCからのみ閲覧できます。8月1日(水)までのトライアルですのでこの機会に是非ご一読ください。

## 和装本展示「明治時代の理科教科書」展示中です!(~8/9まで)

中央図書館では2階ギャラリーにて、明治時代に理科教科書と して使用されていた『具氏博物學 翻刻 巻1-5』(1876年 刊)、『小學物理書 巻之上・下』(1874年刊)、『化學日記 翻刻 2篇卷3』(1876年刊)を展示しています。本学の名誉教 授から寄贈していただいた和装本です。この機会にぜひご覧くだ さい。8月9日(木)まで。

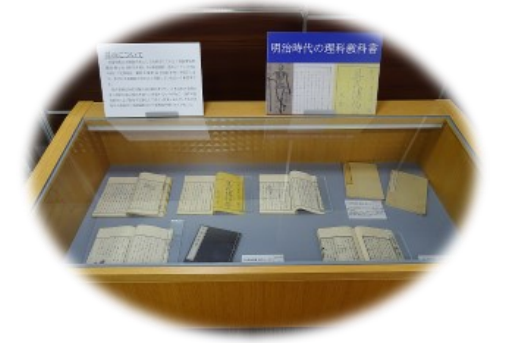

編集後記

今年度より、秋田大学に採用していただき、大学図 書館員として勤務しております。先輩方のご指導の 下、日々覚えることの連続です。

私は図書館を利用しない人が多い現状を「もったい ない」と感じて図書館員を志しました。皆さんに、利 用したい、利用しないのはもったいない、と思ってい ただけるような図書館にしていきたいと思っておりま す。まだまだ未熟者ではありますが、同世代の学生の 皆さんのためにも、精一杯努めます。ご意見・ご要望 等ございましたら遠慮なくお寄せください。 どうぞよ ろしくお願い致します。

> T E L : 018-889-2279 FAX:018-832-4917 MAIL: libriyo@jimu.akita-u.ac.jp

#### 医学図書館

T E L : 018-884-6052 FAX:018-884-6252 MAIL: ibun@jimu.akita-u.ac.jp